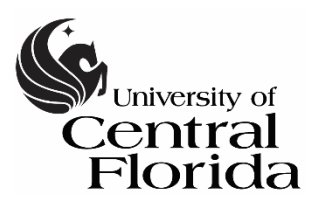

Student Accessibility Services Access Matters

# How to View Upcoming Exams for the Current Term

#### Step 1:

Visit the SAS website, and select the Knights Access Portal (Figure 1).

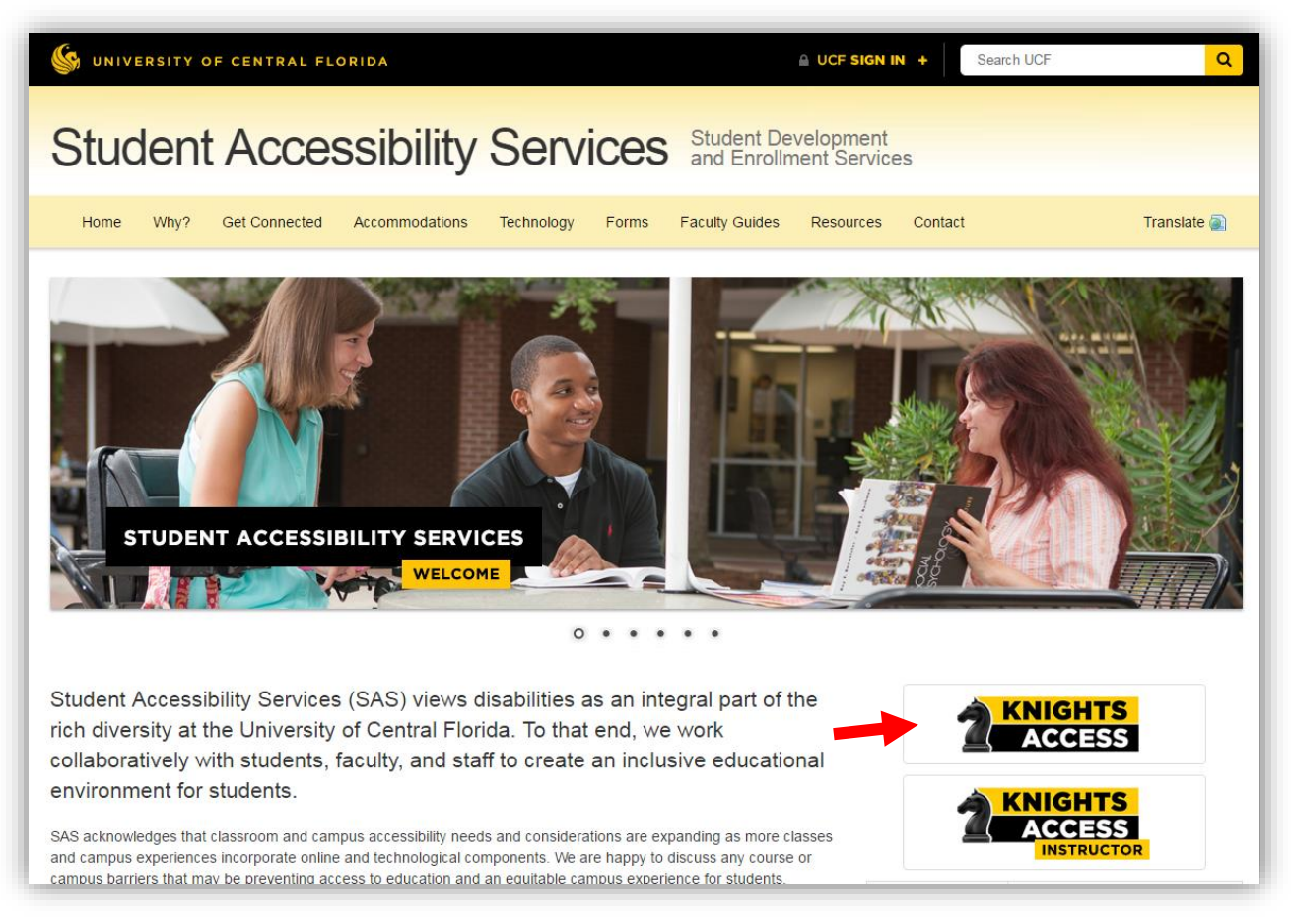

Figure 1: SAS website with red arrow pointing to Knights Access Portal

## Step 2:

Sign on to Knights Access using your NID and NID password (Figure 2).

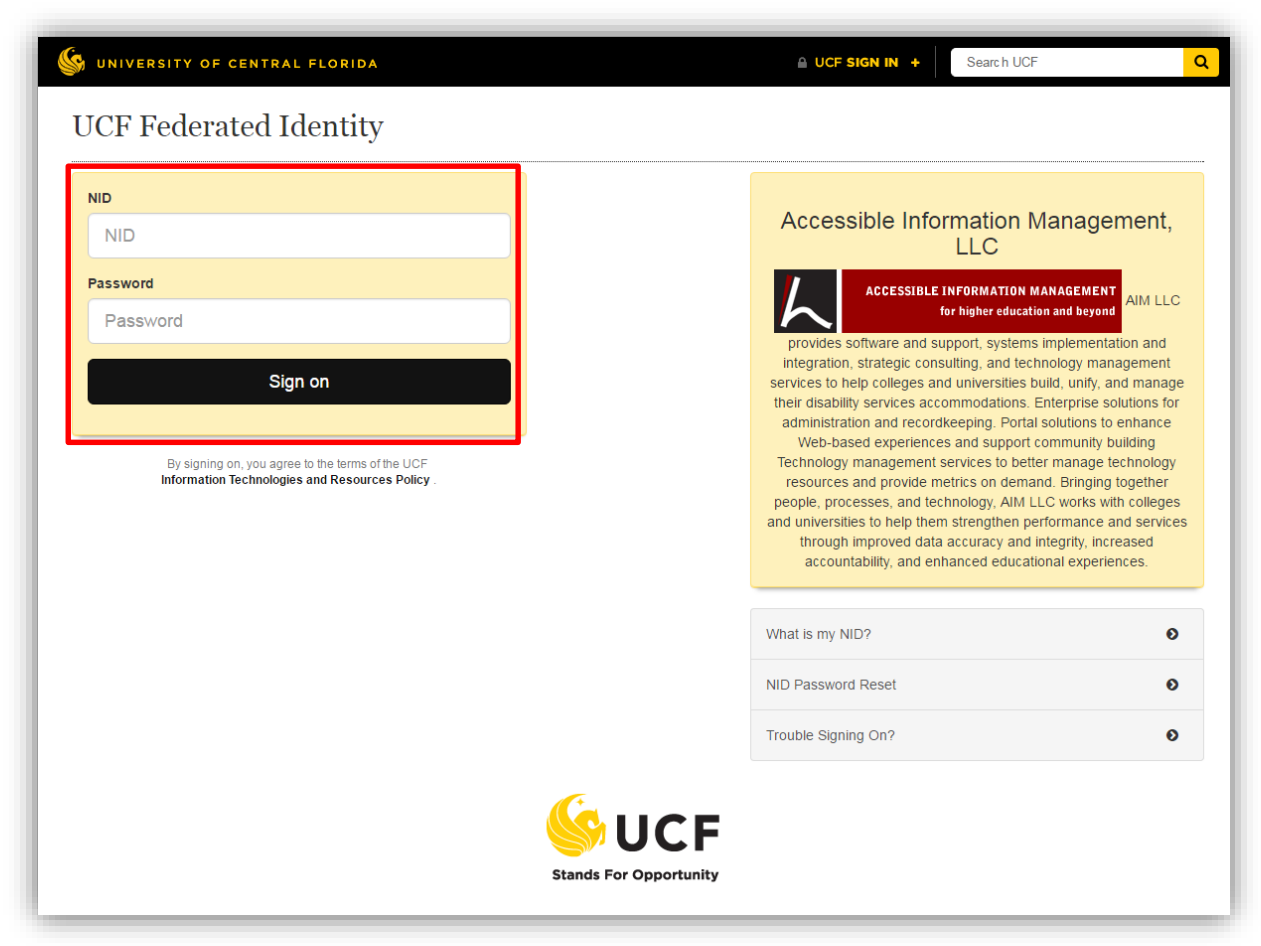

Figure 2: Knights Access Log in page screenshot with red box around the NID and NID password

## Step 3:

Navigate to the menu on the left with the heading, 'My Accommodations' (Figure 3).

Select 'Alternative Testing.'

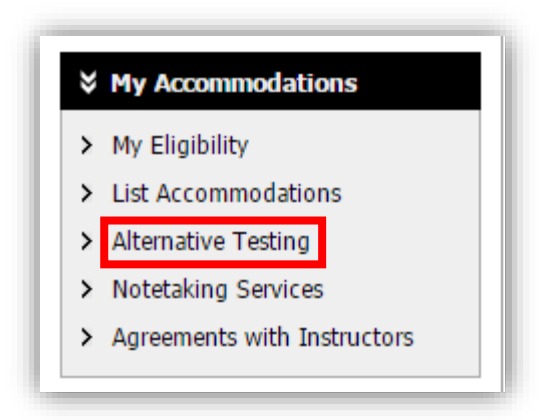

Figure 3: My Accommodations menu screenshot. Red box around the option 'Alternative Testing'

## Step 4:

All upcoming Exam Requests are displayed in the section, 'UPCOMING EXAM REQUESTS FOR THE CURRENT TERM' (Figure 4).

|                                                                                                    |                                                                                                    |                                       | Contraction and the reading contra                   |
|----------------------------------------------------------------------------------------------------|----------------------------------------------------------------------------------------------------|---------------------------------------|------------------------------------------------------|
| Alternative Te                                                                                       | esting Contract(s)                                                                                                    |                                       |                                                      |
| Below is the list o<br>would like to re-a                                                            | f all alternative testing contract(s) submitted thr<br>ctivate the contract, please contact our office.                        | ough the system. If you cancel a alt  | ternative testing contract and you                   |
| Select Class: S                                                                                      | Select One                                                                                                    |                                       | T                                                    |
|                                                                                                    |                                                                                                    |                                       |                                                      |
| Schedule an E                                                                                        | Exam                                                                                                    |                                       |                                                      |
| Schedule an E                                                                                        | Exam                                                                                                    |                                       |                                                      |
| Schedule an E                                                                                        | XAM REQUEST(S) FOR THE CURREN                                                                                                  | TTERM                                 |                                                      |
| Schedule an E<br>UPCOMING E<br>ABC 1000.000                                                          | Exam<br>XAM REQUEST(S) FOR THE CURREN<br>01 - Zpretend Class                                                                   | T TERM<br>Instructor Has Not Submitte | ed Alternative Testing Contrac                       |
| Schedule an E<br>UPCOMING E<br>ABC 1000.000<br>Test / Exam - M                                       | Exam<br>XAM REQUEST(S) FOR THE CURREN<br>D1 - Zpretend Class<br>Ionday, January 18, 2016 at 10:00 AM                           | T TERM<br>Instructor Has Not Submitte | ed Alternative Testing Contrac<br>Action: Delete Exa |
| Schedule an E<br>UPCOMING E<br>ABC 1000.000<br>Test / Exam - M<br>Campus: Orlando                    | Exam<br>XAM REQUEST(S) FOR THE CURREN<br>01 - Zpretend Class<br>Ionday, January 18, 2016 at 10:00 AM<br>o / Main               | T TERM<br>Instructor Has Not Submitte | ed Alternative Testing Contrac<br>Action: Delete Ex  |
| Schedule an E<br>UPCOMING E<br>ABC 1000.000<br>Test / Exam - M<br>Campus: Orlando<br>Accommodation F | Exam<br>XAM REQUEST(S) FOR THE CURREN<br>D1 - Zpretend Class<br>Ionday, January 18, 2016 at 10:00 AM<br>p / Main<br>Requested: | T TERM<br>Instructor Has Not Submitte | ed Alternative Testing Contrac<br>Action: Delete Exa |

Figure 4: Upcoming Exam Request(s) for the Current Term screenshot

Questions? Contact Us! Call: 407-823-6678 Email: <u>SAStesting@ucf.edu</u>